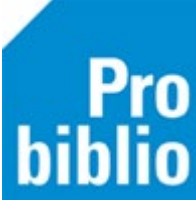

## Thema-aanbiedingen Kinderboekenweek en Kinderjury in Wise bestellen

In Wise worden op dit moment thema-aanbiedingen voor de Kinderboekenweek en Kinderjury aangeboden. Er zijn 4 lijsten:

- KWB 1: Primair Onderwijs Kinderboekenweek 2024 "Lekker eigenwijs". Sluitingsdatum: 30-9-2024
- KBW 2: Tiplijst Kinderjury 6 t/m 9 jaar 2024. Sluitingsdatum: 20-5-2024
- KBW 3: Themalijst Makkelijk Lezen KBW 2024. Sluitingsdatum: 20-9-2024
- KBW 4: Tiplijst Kinderjury 10 t/m 12 jaar 2024. Sluitingsdatum: 20-5-2024

Hieronder zullen we uitleggen hoe je titels uit deze lijsten kunt bestellen.

## Thema-aanbieding opzoeken

- 1. Log in Wise een rol waarmee besteld mag worden, dit is de rol van PERSBEHE of PERSSENI.
- 2. Ga naar Titels > Besteladministratie

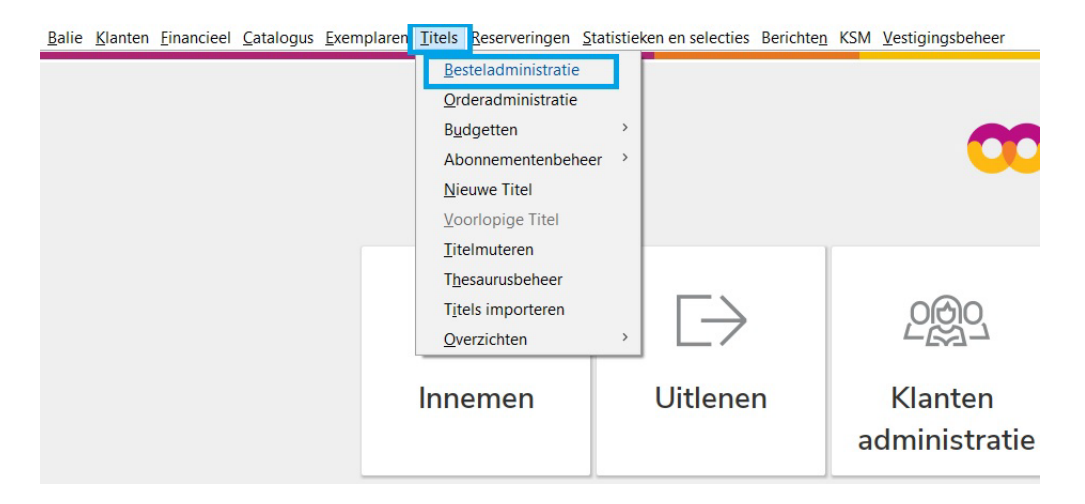

3. Het scherm van de Besteladministratie in Wise wordt getoond. Zoek vervolgens bij Bestelreeks de Thema's.

| <u>Balie</u> <u>K</u> lante                                                                | n <u>F</u> inancieel <u>C</u> atalogus <u>E</u> xemplaren <u>T</u> itels <u>R</u> ese                                                                                                    |
|--------------------------------------------------------------------------------------------|----------------------------------------------------------------------------------------------------|
| 🗟 Bestelad                                                                                 | Iministratie                                                                                                    |
| <u>O</u> pties <u>T</u> ite                                                                | ls <u>B</u> eheer                                                                                                    |
| Bestelbestar                                                                               | nden Titels/Aanbod Bestellingen Detail titel                                                                                                    |
| Bestelreeks:                                                                               | Boeken                                                                                                    |
| Bestelbestar<br>2023-08/0<br>2023-11/0<br>2023-12/0<br>2023-15/0<br>2023-15/0<br>2023-19/0 | Medianieuws     schrijving       Onderhoud     eklijst 2023-08       Standing O.     eklijst 2023-11       Thema's     eklijst 2023-12       AVM     eklijst 2023-15       Boeken     eklijst 2023-18       Express Titels     eklijst 2023-19       MedioEurope AanZet     eklijst 2023-20 |
| 2023-22/0                                                                                  | Weeklijst 2023-20<br>Weeklijst 2023-22                                                                                                    |
| 2023-25/0                                                                                  | Weeklijst 2023-25<br>Weeklijst 2023-26                                                                                                    |
| 2023-28/0                                                                                  | Weeklijst 2023-28                                                                                                    |

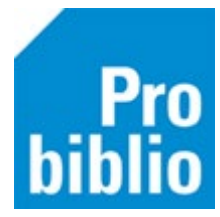

4. Hier staan de 4 thema-aanbiedingen: KWB--1-K, KBW--2-K, KBW--3-K en KBW--4-K

| <u>B</u> alie | <u>K</u> lanten                                         | <u>Financieel</u> <u>Catalog</u> | us <u>E</u> xemplare | n <u>T</u> itels <u>R</u> eserv | eringen | <u>S</u> tatistieken | en selecties | Berichte <u>n</u> KSM K <u>a</u> ar | tverkoop <u>V</u> es |  |  |  |  |
|---------------|---------------------------------------------------------|----------------------------------|----------------------|---------------------------------|---------|----------------------|--------------|-------------------------------------|----------------------|--|--|--|--|
| 🖻 Be          | 🛓 Besteladministratie 💿 📧                               |                                  |                      |                                 |         |                      |              |                                     |                      |  |  |  |  |
| <u>O</u> pt   | Opties Titels Beheer                                    |                                  |                      |                                 |         |                      |              |                                     |                      |  |  |  |  |
| Best          | Bestelbestanden Titels/Aanbod Bestellingen Detail titel |                                  |                      |                                 |         |                      |              |                                     |                      |  |  |  |  |
| Best          | Bestelreeks: Thema's v                                  |                                  |                      |                                 |         |                      |              |                                     |                      |  |  |  |  |
| Best          | telbestand                                              | Omschrijving                     | Leverancier          | Ordernummer                     | Thema   | Status               | Datum        | Sluitingsdatum                      | Birt-id              |  |  |  |  |
| LEES          | S-LS-K                                                  |                                  |                      |                                 | LUS     | Bestellen            | 29-01-2024   | 2024-06-24 17:00:0                  | 0                    |  |  |  |  |
| KWE           | 31 -K                                                   |                                  |                      |                                 | KBW     | Bestellen            | 27-02-2024   | 2024-09-30 17:00:0                  | b l                  |  |  |  |  |
| KBW           | /4 -K                                                   |                                  |                      |                                 | KBW     | Bestellen            | 27-02-2024   | 2024-05-20 17:00:0                  | D                    |  |  |  |  |
| KBW           | /3 -K                                                   |                                  |                      |                                 | KBW     | Bestellen            | 27-02-2024   | 2024-09-30 17:00:0                  | D                    |  |  |  |  |
| KBW           | /2 -К                                                   |                                  |                      |                                 | KBW     | Bestellen            | 27-02-2024   | 2024-05-20 17:00:0                  | D                    |  |  |  |  |
| DEC           | E-23-K                                                  |                                  |                      |                                 |         | Bevestigd            | 25-10-2023   | 2023-11-13 17:00:0                  | 0                    |  |  |  |  |
| Boo           | k-To-K                                                  |                                  |                      |                                 |         | Bevestigd            | 11-10-2023   | 2024-01-31 17:00:0                  | D                    |  |  |  |  |
| BEST          | FELV                                                    | Bestelverzoeken                  |                      |                                 |         | Bestellen            | 25-10-2011   |                                     |                      |  |  |  |  |
|               |                                                         |                                  |                      |                                 |         |                      |              |                                     |                      |  |  |  |  |
|               |                                                         |                                  |                      |                                 |         |                      |              |                                     |                      |  |  |  |  |
|               |                                                         |                                  |                      |                                 |         |                      |              |                                     |                      |  |  |  |  |
|               |                                                         |                                  |                      |                                 |         |                      |              |                                     |                      |  |  |  |  |
|               |                                                         |                                  |                      |                                 |         |                      |              |                                     |                      |  |  |  |  |
|               |                                                         |                                  |                      |                                 |         |                      |              |                                     |                      |  |  |  |  |
|               |                                                         |                                  |                      |                                 |         |                      |              |                                     |                      |  |  |  |  |
|               |                                                         |                                  |                      |                                 |         |                      |              |                                     |                      |  |  |  |  |
|               |                                                         |                                  |                      |                                 |         |                      |              |                                     |                      |  |  |  |  |
|               |                                                         |                                  |                      |                                 |         |                      |              |                                     |                      |  |  |  |  |

5. Dubbelklik op de gewenste thema-aanbieding, het tabblad Titels/Aanbod wordt geopend. Hierin staan de titels die in de betreffende thema-aanbieding zitten.

| Besteladminis<br>opties Titels Bel | stratie [T-KWB-1 K]<br>heer                      |                       |                              |    |     |            |            |         |             |            |
|------------------------------------|--------------------------------------------------|-----------------------|------------------------------|----|-----|------------|------------|---------|-------------|------------|
| Bestelbestanden                    | Titels/Aanbod Bestellingen Detail titel          |                       |                              |    |     |            |            |         |             |            |
| Aanbod : T-KWP                     | 3-1 K Hoofdgroep: - [Kies hoofdgroep]            | v                     |                              |    |     |            |            |         |             |            |
| Bestelnr                           | Titel                                            | Auteur                | NBD-Cat.                     | AA | MEQ | Aanbieding | Status     | Besteld | Cat.        | Al-volgnr. |
| 018413813                          | Rosie en Moussa voor altijd                      | De Cock, Michael      | 4 - A                        |    |     | MN/        |            |         | [Zie]       |            |
| 019483533                          | Hoe beroof je een bank?                          | Lammers, Pim          | 4 - A - Spanning en avontuur | 9  |     | J1/J2/     |            |         | т           | 2020320197 |
| 020172341                          | Het raadsel van de zee                           | Kramer, Jonne         | 4 - B - Spanning en avontuur | 6  |     |            | Heruitgave |         | [Zie]       | 2021020210 |
| 020360515                          | Hup Herman!                                      | Jagtenberg, Yvonne    | 4 - AK                       |    |     |            | Heruitgave |         | [Zie]       |            |
| 020481618                          | Dwars & co                                       | Hop, Rico             | 4 - B - Sprookjes            | 7  |     |            |            |         | T [Zie ook] | 2021220182 |
| 021264921                          | Word nooit groot                                 | Blake, Quentin        | 4 - AK                       | 8  |     | J1/J2/     |            |         | T           | 2022070200 |
| 021442604                          | Regenboog Rea                                    | Anderson, Laura Ellen | 4 - B - Sprookjes            | 7  |     |            |            |         | T [Zie ook] | 2022370148 |
| 021463788                          | De Gemeneriken                                   | Berckum, Jeroen van   | 4 - A - School               | 7  |     |            |            |         | [Zie]       | 2022340176 |
| 022053681                          | Een jurk met zakken                              | Murray, Lily          | 4 - AK                       | 7  |     | MN/        |            |         | [Zie]       | 2022400203 |
| 022111154                          | Ghost : rent of vlucht hij voor zijn leven?      | Reynolds, Jason       | 4 - B - Sport                | 9  |     | J1/        |            |         | T [Zie ook] | 2022490224 |
| 022121512                          | Bennie de baksteen                               | Rieske, Harm          | 4 - AK                       | 7  |     |            |            |         | [Zie]       | 2022470239 |
| 022121941                          | Wolvenweer                                       | Geest, Simon van der  | 4 - A - Griezelverhaal       | 7  |     | J1/J2/     |            |         | т           | 2022400191 |
| 022132176                          | Het eigenwijze huisdierenboek                    | Horst, Marc ter       | 5 - J - 634                  | 9  |     | J3/J4/     |            |         | т           | 2022340259 |
| 022184714                          | Dat boek met die bananen : 21 kromme versjes     | Os, Erik van          | 5 - AJ - 875                 | 6  |     | MN/        |            |         | [Zie]       | 2023050284 |
| 22461093                           | Struikmeisje                                     | Honingh, Tineke       | 4 - B                        | 8  |     | J1/J2/     |            |         | т           | 2023210181 |
| J23014372                          | Tuf : het stoerste meisje van de oertijd         | Marle, Tijs van       | 4 - A - Historisch verhaal   | 9  |     | J1/J2/     |            |         | T [Zie ook] | 2023190251 |
| 023035257                          | Game Helden tegen de robots                      | Driel, Marcel van     | 4 - A - Spanning en avontuur | 9  |     | J1/J2/     |            |         | Т           | 2023330236 |
| 023222023                          | De koning en Niets                               | Tallec, Olivier       | 4 - AK                       | 7  |     |            |            |         | [Zie]       | 2024050193 |
| 023243308                          | Bridget van der Puff en de misbaksels            | Stewart, Martin       | 4 - B - Spanning en avontuur | 6  |     | MN/        |            |         | [Zie]       | 2023510310 |
| 023243591                          | De saga van de vallende ster                     | Northfield, Gary      | 4 - B - Historisch verhaal   | 8  |     | J1/        |            |         | т           | 2023440122 |
| 023243675                          | Opzij voor Pietje Prinses!                       | Mous, Mirjam          | 4 - A - Sprookjes            | 7  |     | MN/        |            |         | [Zie]       | 2023460222 |
| 23270597                           | Atta                                             | Janzing, Jolien       | 4 - B - Historisch verhaal   | 6  |     | MN/        |            |         | [Zie]       | 2023420145 |
| 23280585                           | De Vriezels : de griezeligste familie De Vries o | Kempen, Kelly van     | 4 - A - Griezelverhaal       | 8  |     | MN/        |            |         | т           | 2023460212 |
| 023410026                          | Offline                                          | Kunst, Marco          | 4 - B - Spanning en avontuur | 7  |     |            | Heruitgave |         | [Zie]       | 2023480253 |

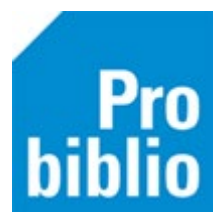

## Bestellen

Klik de titel aan om deze te selecteren. De titel is dan blauw gearceerd in Wise.
 Via Opties > Bestellen kun je de titel dan bestellen.
 Of gebruik de sneltoets Ctrl+B om de titel te bestellen.

| <u>Balie Klanten Einancieel Catalogus Exemplaren Titels Reserveringen Statistieken en selecties</u> |                     |                             |                               |  |  |  |  |  |  |  |  |
|----------------------------------------------------------------------------------------------------|---------------------|-----------------------------|-------------------------------|--|--|--|--|--|--|--|--|
| Besteladministratie [T-KWB-1 K]                                                                     |                     |                             |                               |  |  |  |  |  |  |  |  |
| Opties <u>I</u> itels <u>B</u> eheer                                                                |                     |                             |                               |  |  |  |  |  |  |  |  |
| Bestellen                                                                                           | Ctrl+B              | ngen Detail titel           |                               |  |  |  |  |  |  |  |  |
| Wis verzoek                                                                                         | Ctrl+F9             | p: - [Kies hoofdgroep]      | ▼                             |  |  |  |  |  |  |  |  |
| Wijzig Koppelopmer                                                                                  | rking Ctrl+K        |                             | Auteur                        |  |  |  |  |  |  |  |  |
| Catalogus                                                                                           | Ctrl+C              | por altijd                  | De Cock, Michael              |  |  |  |  |  |  |  |  |
| Detail titel                                                                                        | Ctrl+D              | bank?                       | Lammers, Pim<br>Kramer, Jonne |  |  |  |  |  |  |  |  |
| Zoeken                                                                                              | F5                  | zee                         |                               |  |  |  |  |  |  |  |  |
| 200001                                                                                              | 0.1.7               |                             | Jagtenberg, Yvonne            |  |  |  |  |  |  |  |  |
| ZIE OOK                                                                                             | Ctrl+Z              |                             | Hop, Rico                     |  |  |  |  |  |  |  |  |
| A.I.                                                                                                | Ctrl+J              |                             | Blake, Quentin                |  |  |  |  |  |  |  |  |
| Bestellen stichting                                                                                 | Ctrl+S              |                             | Anderson, Laura Ellen         |  |  |  |  |  |  |  |  |
|                                                                                                    |                     |                             | Berckum, Jeroen van           |  |  |  |  |  |  |  |  |
| Ververs                                                                                             | Ctrl+F              | n                           | Murray, Lily                  |  |  |  |  |  |  |  |  |
| Overzicht                                                                                           | Ctrl+O              | ht hij voor zijn leven?     | Reynolds, Jason               |  |  |  |  |  |  |  |  |
| Bestellijst leverancie                                                                              | r                   | n                           | Rieske, Harm                  |  |  |  |  |  |  |  |  |
| Besteloverzicht lever                                                                               | ancier              |                             | Geest, Simon van der          |  |  |  |  |  |  |  |  |
| Postoladvios                                                                                        | Ctrl+E              | sdierenboek                 | Horst, Marc ter               |  |  |  |  |  |  |  |  |
| Desteladvies                                                                                        | Cui+E               | pananen : 21 kromme versjes | Os, Erik van                  |  |  |  |  |  |  |  |  |
| Quit                                                                                                | F2                  |                             | Honingh, Tineke               |  |  |  |  |  |  |  |  |
| 2023014372 T                                                                                        | uf : het stoerste r | meisje van de oertijd       | Marle, Tijs van               |  |  |  |  |  |  |  |  |
| 2023035257                                                                                          | Game Helden teg     | en de robots                | Driel, Marcel van             |  |  |  |  |  |  |  |  |
| 2023222023                                                                                          | De koning en Nie    | ts                          | Tallec, Olivier               |  |  |  |  |  |  |  |  |
|                                                                                                    |                     | ee a second a second        |                               |  |  |  |  |  |  |  |  |

- 7. Het informatieblok om te bestellen wordt geopend. Hierin staan verschillende gegevens van de titel zoals bestelnummer, titel en auteur. De naam van de thema-aanbieding staat rechts bovenin.
- 8. Door op het pijltje te klikken bij Eigenaar, opent een menu met vestigingen, hierin kies je voor wie je de titel wilt bestellen. Het is belangrijk dat dit goed is ingesteld.
- 9. De ingevulde vestiging bij Eigenaar, wordt ook direct gekozen als Plaatsvestiging, wijzig dit indien nodig.

Let op dat ook de Referentie is correct is ingevuld. Deze cijfers zijn de laatste 3 cijfers van de NBDklantcode.

10. Klik vervolgens op OK.

| 🚥 Bestellen   |                                     |                                     |                          | × | 1   | 🚥 Bestellen               |       |          |                      | _            |                                     | ×                        |
|---------------|-------------------------------------|-------------------------------------|--------------------------|---|-----|---------------------------|-------|----------|----------------------|--------------|-------------------------------------|--------------------------|
| Besteinummer  | 2020481618 - Jad: 2021, ab. € 12.32 | Aanbod                              | TKWB-1 K                 |   | 11  | Bestelnummer              | 2020  | 🗢 Ma     | ak een keuze         | ×            | <ul> <li>Aanbod</li> </ul>          | TKWB-1 K                 |
| Titel         | Dwars & co [BOE]                    |                                     |                          |   | E 1 | Titel                     | Dwa   | 5690     | BS De Zuidwester     | ^[           |                                     |                          |
| Auteur        | Hop, Rico                           | Scat                                | 3380 - B (Sprookjes      |   |     | Auteur                    | Нор   | 5691     | BS De Meander        |              | Scat                                | 3380 - B (Sprookjes      |
|               |                                     | Materiaal                           | B4 - Boeken jeugd fictie |   |     |                           |       | 5692     | BS KC De Ontdekkers  |              | Materiaal                           | B4 - Boeken jeugd fictie |
|               |                                     |                                     |                          |   |     |                           |       | 5693     | BS Benedictusschool  |              |                                     |                          |
| Initialen     | _                                   | Prijs                               | € 12,32                  |   |     | Initialen                 |       | 5694     | BS J.v. Rijckenborgh |              | Prijs                               | € 12,32                  |
| Eigenaar      | 5772 - BS De Duif                   | <ul> <li>Plaatsvestiging</li> </ul> | 5772 - BS De Duif        | • |     | Eigenaar                  | 5772  | 5770     | BS Elckerlyc         |              | <ul> <li>Plaatsvestiging</li> </ul> | 5772 - BS De Duif        |
|               |                                     |                                     |                          |   |     | n                         |       | 5771     | BS Springschans      |              |                                     |                          |
| Bestelmethode |                                     | <ul> <li>Kast</li> </ul>            |                          | • |     | Bestelmethode             |       | 5772     | BS De Duif           | I.           | <ul> <li>Kast</li> </ul>            | <b></b>                  |
| Leverancier   | 000001 - NBD                        | <ul> <li>Collectie</li> </ul>       |                          | • |     | Leverancier               | 0000  | Vol      | orde code            | 4            | <ul> <li>Collectie</li> </ul>       | <b>•</b>                 |
| Referentie    | 865 - BS De Duif                    | <ul> <li>Bindwijze</li> </ul>       |                          | • |     | Referentie                | 865   | O Vol    | orde omschrijving    |              | <ul> <li>Bindwijze</li> </ul>       | <b>•</b>                 |
|               |                                     |                                     |                          |   |     |                           |       |          |                      |              |                                     |                          |
| Aantal        | 1                                   | Ter Inzage                          | O Ja  Nee                |   |     | n Aantal                  | 1     |          | <u>QK</u> Quit       |              | Ter Inzage                          | ○ Ja <sup>®</sup> Nee    |
| Koppelopm.    |                                     |                                     |                          |   |     | Koppelopm.                | _     |          |                      |              |                                     |                          |
| NBD-cat       | 4 - Jeugd fictie                    | -                                   |                          |   |     | NBD-cat                   | 4 - J | eugd fi  | ctie                 |              | •                                   |                          |
| Bijz. coll.   | -                                   | •                                   |                          |   |     | Bijz. coll.               |       |          |                      |              | •                                   |                          |
| Budget        | 30 - Fictie voor de jeugd           | <ul> <li>Uitvoorraad</li> </ul>     | ○ Ja <sup>®</sup> Nee    |   |     | Budget                    | 30 -  | Fictie v | oor de jeugd         |              | <ul> <li>Uitvoorraad</li> </ul>     | ⊖ Ja <sup>®</sup> Nee    |
|               |                                     | Leverdatum                          |                          |   |     |                           |       |          |                      |              | Leverdatum                          | <u> </u>                 |
| Bestelstatus  | A - Akkoord                         | <ul> <li>Invoerdatum</li> </ul>     | 2024-03-22 10:02:03      |   | P   | <sup>a</sup> Bestelstatus | A - / | Akkoord  | i                    |              | <ul> <li>Invoerdatum</li> </ul>     | 2024-03-22 10:02:03      |
| Reden         |                                     | Besteldatum                         |                          |   |     | Reden                     |       |          |                      |              | Besteldatum                         |                          |
|               | Qk Quit Budget                      |                                     |                          |   |     |                           |       |          | <u>O</u> k (         | <u>Q</u> uit | <u>B</u> udget                      |                          |

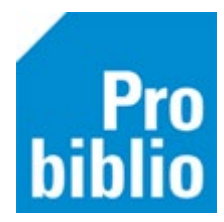

11. De regel met de bestelde titel is geel gekleurd. Ook in de kolom Besteld kan je zien dat de titel is besteld.

| 🖄 Besteladr   | ninistratie [T-KWB-1 K]                      |                       |                              |    |     |            |            |         |             |            |
|---------------|----------------------------------------------|-----------------------|------------------------------|----|-----|------------|------------|---------|-------------|------------|
| Opties Titels | Beheer                                       |                       |                              |    |     |            |            |         |             |            |
| Restelbestan  | -<br>Ten Titels/Aanbod Bestellingen Detail t | titel                 |                              |    |     |            |            |         |             |            |
| Aanhod : T    | KWP 1 K Hoofdgroop: [Kiss h                  | oofdaroonl            |                              |    |     |            |            |         |             |            |
| Adhbou . I    | -KWB-TK Hooldgroep [Kies hi                  | Joidgioepj            |                              |    |     |            |            |         |             |            |
| Bestelnr      | Titel                                        | Auteur                | NBD-Cat.                     | AA | MEQ | Aanbieding | Status     | Besteld | Cat.        | Al-volgnr. |
| 2018413813    | Rosie en Moussa voor altijd                  | De Cock, Michael      | 4 - A                        |    |     | MN/        |            |         | [Zie]       |            |
| 2019483533    | Hoe beroof je een bank?                      | Lammers, Pim          | 4 - A - Spanning en avontuur | 9  |     | J1/J2/     |            |         | T           | 2020320197 |
| 2020172341    | Het raadsel van de zee                       | Kramer, Jonne         | 4 - B - Spanning en avontuur | 6  |     |            | Heruitgave |         | [Zie]       | 2021020210 |
| 2020360515    | Hup Herman!                                  | Jaatenbera, Yvonne    | 4 - AK                       |    |     |            | Heruitoave |         | [Zie]       |            |
| 2020481618    | Dwars & co                                   | Hop, Rico             | 4 - B - Sprookjes            | 7  |     |            |            | 0/1     | T [Zie ook] | 2021220182 |
| 2021264921    | Word nooit groot                             | Blake, Quentin        | 4 - AK                       | 8  |     | J1/J2/     |            |         | Т           | 2022070200 |
| 2021442604    | Regenboog Rea                                | Anderson, Laura Ellen | 4 - B - Sprookjes            | 7  |     |            |            |         | T [Zie ook] | 2022370148 |
| 2021463788    | De Gemeneriken                               | Berckum, Jeroen van   | 4 - A - School               | 7  |     |            |            |         | [Zie]       | 2022340176 |
| 2022053681    | Een jurk met zakken                          | Murray, Lily          | 4 - AK                       | 7  |     | MN/        |            |         | [Zie]       | 2022400203 |
| 2022111154    | Ghost : rent of vlucht hij voor zijn leven?  | Reynolds, Jason       | 4 - B - Sport                | 9  |     | J1/        |            |         | T [Zie ook] | 2022490224 |
| 2022121512    | Bennie de baksteen                           | Rieske, Harm          | 4 - AK                       | 7  |     |            |            |         | [Zie]       | 2022470239 |
| 2022121941    | Wolvenweer                                   | Geest, Simon van der  | 4 - A - Griezelverhaal       | 7  |     | J1/J2/     |            |         | Т           | 2022400191 |
| 2022132176    | Het eigenwijze huisdierenboek                | Horst, Marc ter       | 5 - J - 634                  | 9  |     | J3/J4/     |            |         | Т           | 2022340259 |
| 2022184714    | Dat boek met die bananen : 21 kromm          | Os, Erik van          | 5 - AJ - 875                 | 6  |     | MN/        |            |         | [Zie]       | 2023050284 |
| 2022461093    | Struikmeisje                                 | Honingh, Tineke       | 4 - B                        | 8  |     | J1/J2/     |            |         | Т           | 2023210181 |
| 2023014372    | Tuf : het stoerste meisje van de oertijd     | Marle, Tijs van       | 4 - A - Historisch verhaal   | 9  |     | J1/J2/     |            |         | T [Zie ook] | 2023190251 |
| 2023035257    | Game Helden tegen de robots                  | Driel, Marcel van     | 4 - A - Spanning en avontuur | 9  |     | J1/J2/     |            |         | Т           | 2023330236 |
| 2023222023    | De koning en Niets                           | Tallec, Olivier       | 4 - AK                       | 7  |     |            |            |         | [Zie]       | 2024050193 |
| 2023243308    | Bridget van der Puff en de misbaksels        | Stewart, Martin       | 4 - B - Spanning en avontuur | 6  |     | MN/        |            |         | [Zie]       | 2023510310 |
| 2023243591    | De saga van de vallende ster                 | Northfield, Gary      | 4 - B - Historisch verhaal   | 8  |     | J1/        |            |         | Т           | 2023440122 |
| 2023243675    | Opzij voor Pietje Prinses!                   | Mous, Mirjam          | 4 - A - Sprookjes            | 7  |     | MN/        |            |         | [Zie]       | 2023460222 |
| 2023270597    | Atta                                         | Janzing, Jolien       | 4 - B - Historisch verhaal   | 6  |     | MN/        |            |         | [Zie]       | 2023420145 |
| 2023280585    | De Vriezels : de griezeligste familie De     | Kempen, Kelly van     | 4 - A - Griezelverhaal       | 8  |     | MN/        |            |         | Т           | 2023460212 |
| 2023410026    | Offline                                      | Kunst, Marco          | 4 - B - Spanning en avontuur | 7  |     |            | Heruitgave |         | [Zie]       | 2023480253 |

4